# How to Save a Survey & Access Saved Surveys

| Find<br>Available Space, Buildings, | Leasing Agents             | Pers<br>Market | Perspective<br>Market Research & Statistical Reporting |  |  |  |  |
|-------------------------------------|----------------------------|----------------|--------------------------------------------------------|--|--|--|--|
| Find Available Sp                   | ace የ                      |                | In the market field, you have the ability to search    |  |  |  |  |
| Office Space                        |                            |                | by Market, Node or by<br>typing in the Municipality    |  |  |  |  |
| Include Spaces from                 | the following Property     | y Types        |                                                        |  |  |  |  |
| Office Buildings                    | 🛃 Industrial Buildir       | ngs            | Retail Buildings                                       |  |  |  |  |
| Market                              |                            |                |                                                        |  |  |  |  |
| Greater Vancouver / Dowr            | ntown Vancouver / Yaletown | ı              | 0                                                      |  |  |  |  |
| Manager Company                     |                            |                | 0                                                      |  |  |  |  |
| Available Area                      |                            |                |                                                        |  |  |  |  |
| 5000                                |                            | то 10000       |                                                        |  |  |  |  |
| <b>Direct</b>                       | Include Contiguous S       | Spaces         | Include Under Construction                             |  |  |  |  |
| Sublet                              | Include Divisible Spa      | ices           | Include Pre-Leasing                                    |  |  |  |  |
| For Sale                            |                            |                | Display Green Buildings Only                           |  |  |  |  |
| Office Class                        |                            |                |                                                        |  |  |  |  |
| Class A                             | Class B                    | Class          | c 🥒                                                    |  |  |  |  |
| Minimum Floor Plate                 | Poss                       | ession Date    |                                                        |  |  |  |  |
|                                     | June                       | e 🔻            | 2015 - All Dates                                       |  |  |  |  |
|                                     | FIND                       | SPACE          |                                                        |  |  |  |  |

In order to save a survey or access a saved survey, a user must be logged in and have either a limited or full access subscription.\*

1. Conduct your "Find Available Space" search and click "Find Space" in order to see results.

**NOTE:** If you are looking to search within a municipality and not within the pre-set markets/nodes, you can type the municipality name into the "Market" box without selecting one of the auto-fill options in the drop-down menu.

\*For more information on subscription options, please see:

http://altusinsite.com/index.php?page=quarterly\_ subscription

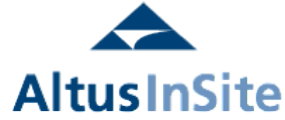

858 Beatty Street, Vancouver, British Columbia

File Library

PCI Developments Corporation, 604-684-1151 Leasing Contact Blair Quinn, 604-662-5161

Valetown

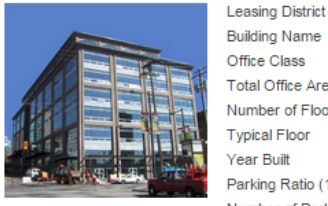

Man

| Building Name                   | Pivotal Building  |
|---------------------------------|-------------------|
| Office Class                    | A                 |
| Total Office Area               | 171,256 (sq. ft.) |
| Number of Floors                | 8                 |
| Typical Floor                   | 27,092 (sq. ft.)  |
| Year Built                      | 2002              |
| Parking Ratio (1 per)           | 750 (sq. ft.)     |
| Number of Parking<br>Stalls     | 416               |
| Direct Available Rate           | 1.2 %             |
| Direct Available Area           | 2,116 (sq. ft.)   |
| Sublet Available Area           | 67,684 (sq. ft.)  |
| Total Available Area            | 69,800 (sq. ft.)  |
| Largest Contiguous<br>Available | 67,684 (sq. ft.)  |
| Direct Asking Rate              | 35.00 (\$psf)     |
| Total Additional Rent           | 19.34 (\$psf)     |

|           | Space      | Available<br>Area sq. ft. | Space<br>Type | Asking<br>Rate<br>\$psf | Possession<br>Date | Contact            |
|-----------|------------|---------------------------|---------------|-------------------------|--------------------|--------------------|
| ✓         | <u>100</u> | 2,116                     | Office        | 35.00                   | Mar 5, 2015        | <u>Blair Quinn</u> |
| Sublet Av | ailable    |                           |               |                         |                    |                    |
|           | Space      | Available<br>Area sq. ft. | Space<br>Type | Asking<br>Rate<br>\$psf | Possession<br>Date | Contact            |
| 1         | <u>300</u> | 28,573                    | Office        | 34.00                   | Apr 1, 2016        | Blair Quinn        |
| 1         | <u>400</u> | 28,572                    | Office        | nd                      | Apr 1, 2016        | Kevin Nelson       |
| 1         | <u>500</u> | 10,539                    | Office        | 34.00                   | Apr 1, 2016        | Kevin Nelson       |
|           |            |                           |               |                         |                    |                    |

Direct Available Verification Date: Jun 3, 2015

#### 750 Cambie Street, Vancouver, British Columbia

File Library Man View Details

Managed By Peterson Commercial, 604-699-5209 Leasing Contact Ivy Yung, 604-699-5209

|  | Leasing District<br>Building Name<br>Office Class<br>Total Office Area | Yaletown<br>Centennial Building<br>B<br>81,000 (sq. ft.)<br>7 | Direct Availa | Direct Available |                           |               | Direct Available Verification Date: May 22, 2015 |                    |          |  |
|--|------------------------------------------------------------------------|---------------------------------------------------------------|---------------|------------------|---------------------------|---------------|--------------------------------------------------|--------------------|----------|--|
|  |                                                                        |                                                               |               | Space            | Available<br>Area sq. ft. | Space<br>Type | Asking<br>Rate<br>Spsf                           | Possession<br>Date | Contact  |  |
|  | Number of Floors                                                       |                                                               |               | 1                | 2,397                     | Office        | 20.00                                            | Mar 4, 2015        | Ivy Yung |  |
|  | Typical Floor                                                          | 11,705 (sq. ft.)                                              |               | 2                | 11 705                    | Office        | 22.00                                            | Mar 4, 2015        | ha Yung  |  |
|  | Year Built                                                             | 1967                                                          |               |                  | 11,705                    | Once          | 22.00                                            | Wai 4, 2013        | ivy rung |  |
|  | Parking Ratio (1 per)                                                  | 2,000 (sq. ft.)                                               |               |                  |                           |               |                                                  |                    |          |  |
|  | Number of Parking<br>Stalls                                            | 40                                                            |               |                  |                           |               |                                                  |                    |          |  |
|  | Direct Available Rate                                                  | 17.4 %                                                        |               |                  |                           |               |                                                  |                    |          |  |

Direct Available

2. Once you have your results, you can choose to select all the suites within a building by checking off the box beside the building (the corresponding checkboxes for the suites will automatically be checked).

3. You can also select specific suites in the building by checking off the box beside the suites.

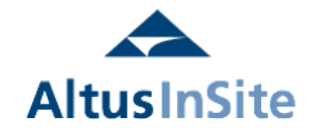

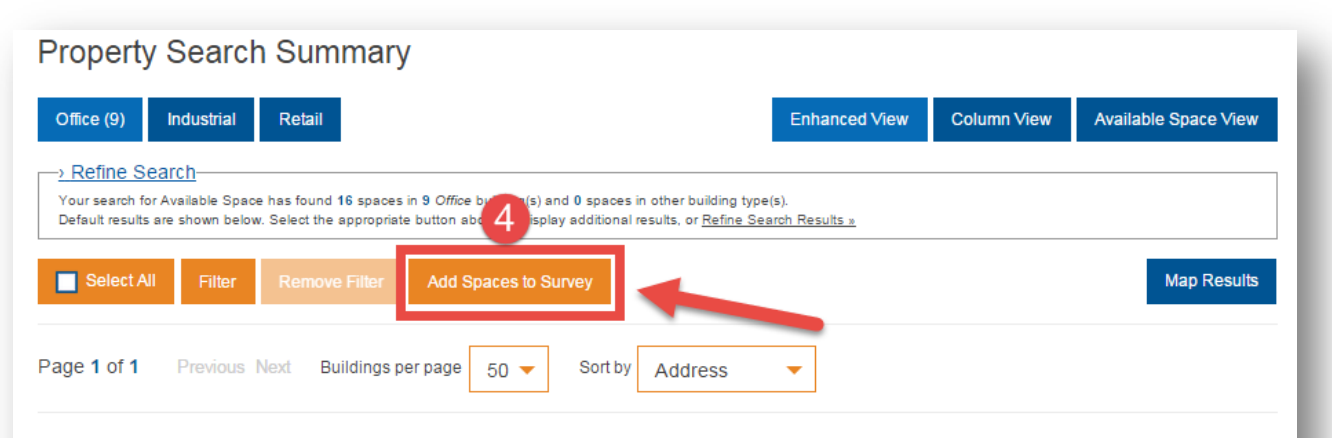

858 Beatty Street, Vancouver, British Columbia

View Details Map File Library

Managed By PCI Developments Corporation, 604-684-1151 Leasing Contact Blair Quinn, 604-662-5161

|  | Leasing District                                                                     | Yaletown                                                                                                    | Direct Available |            |                           |               |                        | Direct Available Verification Date: Jun 3, 2015 |                    |  |
|--|--------------------------------------------------------------------------------------|----------------------------------------------------------------------------------------------------|------------------|------------|---------------------------|---------------|------------------------|-------------------------------------------------|--------------------|--|
|  | Office Class<br>Total Office Area<br>Number of Floors<br>Typical Floor<br>Year Built | A<br>171,256 (sq. ft.)<br>8<br>27,092 (sq. ft.)<br>2002<br>750 (sq. ft.)<br>416<br>1.2 %<br>2,116 (sq. ft.)<br>67,684 (sq. ft.)<br>69,800 (sq. ft.) |                  | Space      | Available<br>Area sq. ft. | Space<br>Type | Asking<br>Rate<br>Spsf | Possession<br>Date                              | Contact            |  |
|  |                                                                                      |                                                                                                    | ✓                | <u>100</u> | 2,116                     | Office        | 35.00                  | Mar 5, 2015                                     | <u>Blair Quinn</u> |  |
|  | Parking Ratio (1 per)                                                                |                                                                                                    | Sublet Av        | ailable    |                           |               |                        |                                                 |                    |  |
|  | Number of Parking<br>Stalls                                                          |                                                                                                    |                  | Snace      | Available                 | Space         | Asking                 | Possession                                      | Contact            |  |
|  | Direct Available Rate                                                                |                                                                                                    |                  | Area :     | Area sq. ft.              | Туре          | Spsf                   | Date                                            | oomaar             |  |
|  | Direct Available Area<br>Sublet Available Area                                       |                                                                                                    |                  | <u>300</u> | 28,573                    | Office        | 34.00                  | Apr 1, 2016                                     | Blair Quinn        |  |
|  | Total Available Area                                                                 |                                                                                                    |                  | <u>400</u> | 28,572                    | Office        | nd                     | Apr 1, 2016                                     | Kevin Nelson       |  |
|  | Largest Contiguous<br>Available                                                      | 67,684 (sq. ft.)                                                                                                    | 1                | <u>500</u> | 10,539                    | Office        | 34.00                  | Apr 1, 2016                                     | Kevin Nelson       |  |
|  | Direct Asking Rate                                                                   | 35.00 (\$psf)                                                                                                    |                  |            |                           |               |                        |                                                 |                    |  |
|  | Total Additional Rent                                                                | 19.34 (\$psf)                                                                                                    |                  |            |                           |               |                        |                                                 |                    |  |

4. Once you have clicked the buildings/ suites you want included in your survey, click the "add spaces to survey" button at the top of the page.

**NOTE:** This button is displayed on all search results, so even if searching a building by address, you can still add the space to your survey. You can even run a subsequent search through "Find" in order to add more results. Your survey will remain "open" for editing until you use the "Reset Active Survey" button (see <u>page 6, #11</u> for further information on resetting your active survey).

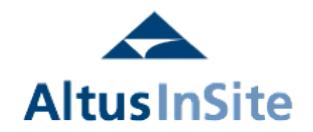

### Property Search Summary

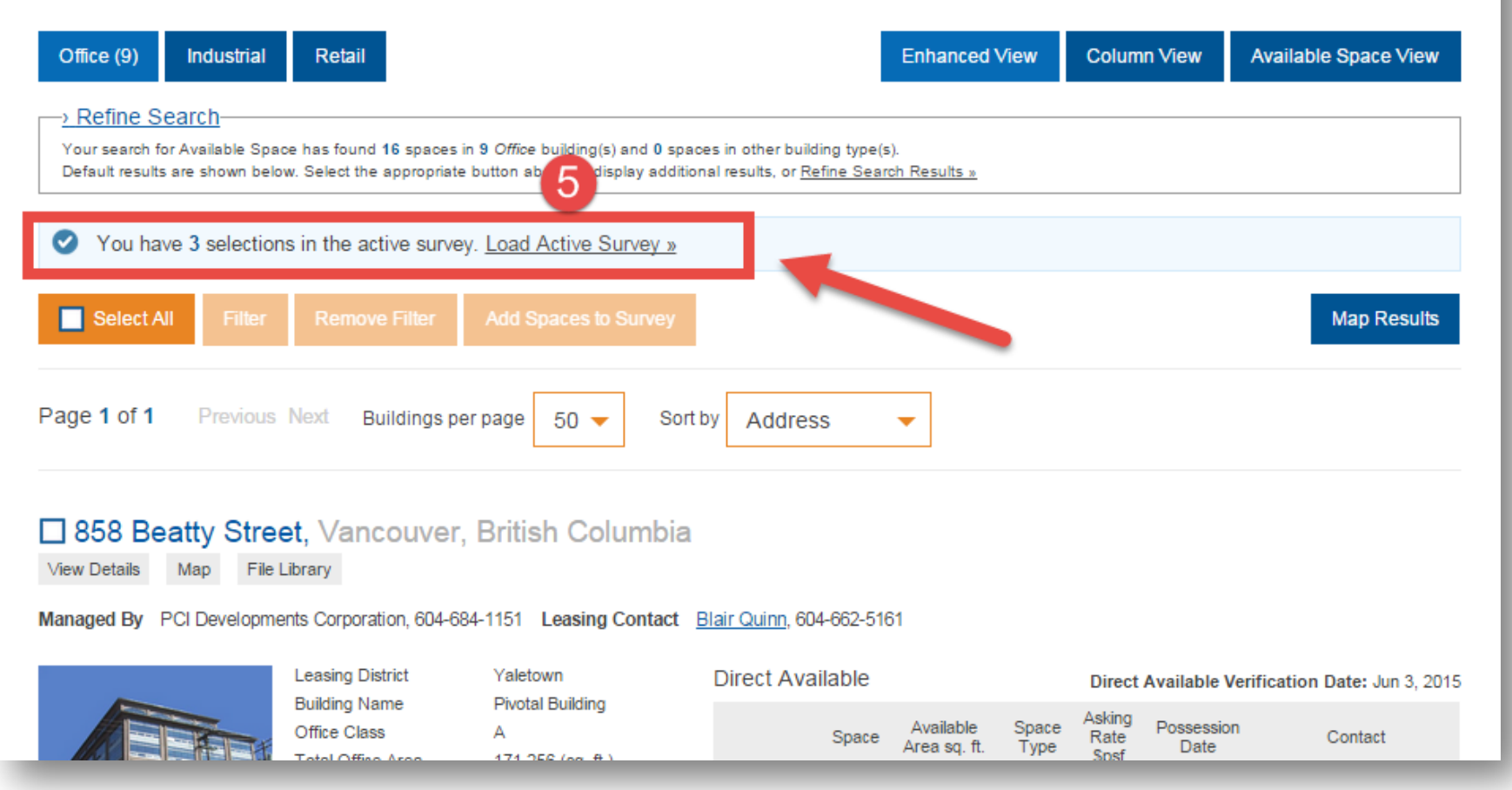

5. Once you have added spaces to your survey, you will get a confirmation note and a link to "load active survey."

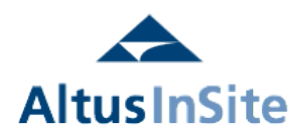

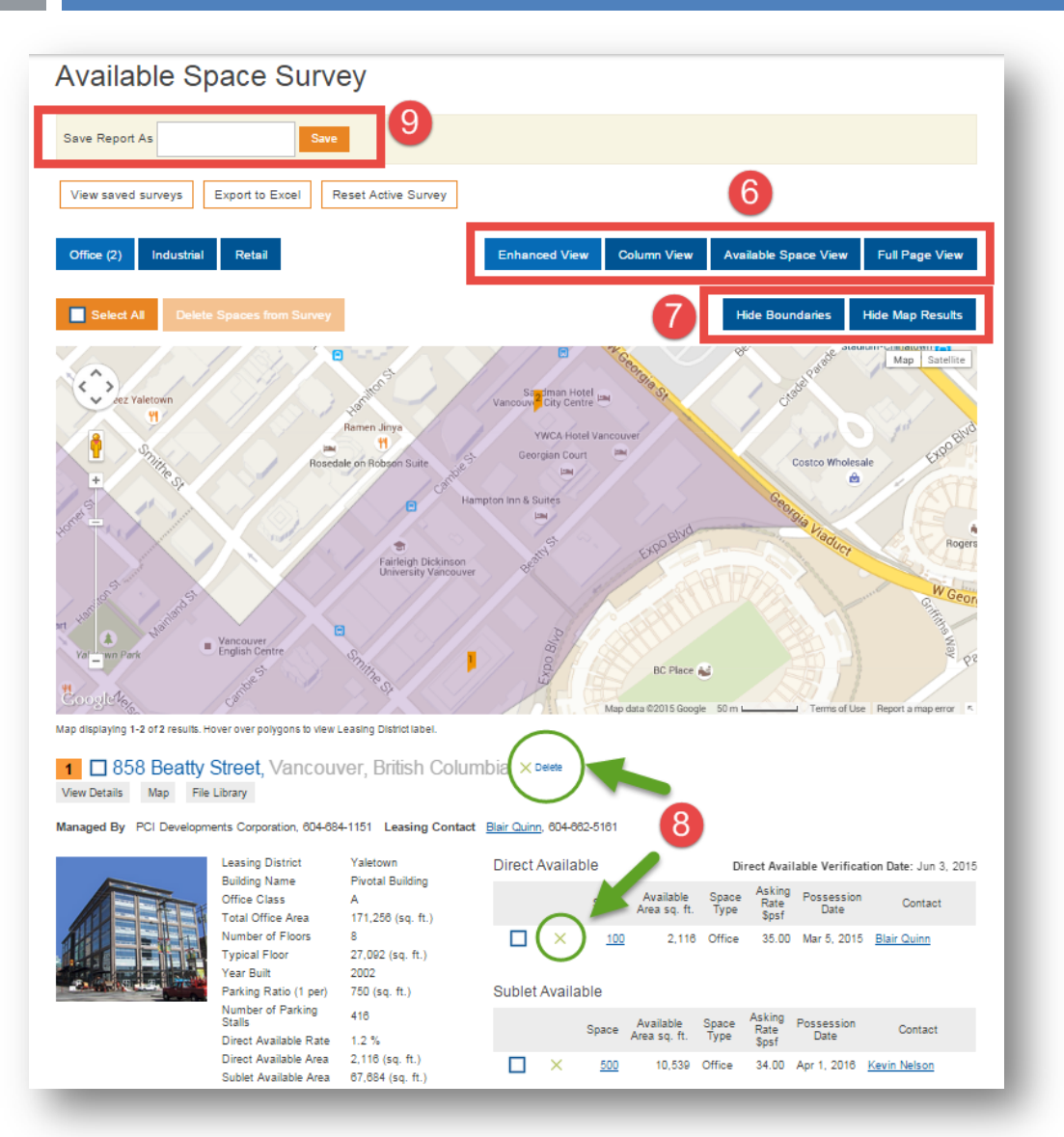

Once the active survey is loaded, you have several different view/print options on this page. Some of the most commonly used features are described below.

6. You have the ability to see your survey in different formats. Click on any of the boxes (Enhanced View, Column View, Available Space View or Full Page View) to see the report.

7. The market nodes/boundaries are always identified on the map (in this example, you can see the Yaletown node highlighted in purple). In order to remove the boundaries, click on "Hide Boundaries." You can also remove the map by clicking on "Hide Map Results."

8. In order to remove a space from the survey, click the green X (Delete) from either the building or the suite.

9. In order to save your report recommended), enter a report title and click "Save."

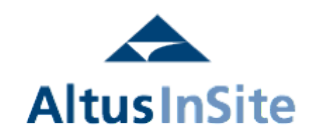

Once you have saved your report, you should see several options:

| Altus In Site                                              | ançais About Us                                                                   | Maps Investment Trends Survey                    | Support Contact    | Shawna Rogowski                  |
|------------------------------------------------------------|-----------------------------------------------------------------------------------|--------------------------------------------------|--------------------|----------------------------------|
| <b>Find</b><br>Available Space, Building                   | s, Leasing Agents                                                                 | Perspective<br>Market Research & Statistical Rep | orting My InSite   | s, My Reports & Profile Settings |
| AltusGroup<br>Print Options<br>13<br>My Repo<br>My Surveys | Shawna Rogowski<br>shawna.rogowski@altu<br>Tel: 416-641-9500<br>Email page as PDF | Sgroup.com<br>Jpdate File Library                |                    |                                  |
| View the active su                                         | rvey Reset Active S                                                               | urvey<br>Report Name                             | Date Saved         | 12                               |
|                                                            | Rename >                                                                          | Test Survey >                                    | Jun 22 2015 3:31PM | $\otimes$                        |
| Make Active >                                              | Rename >                                                                          | Yaletown Office                                  | Jun 17 2015 5:16PM | ×                                |
|                                                            |                                                                                   |                                                  |                    |                                  |

10. You can "view the active survey" which will show the details of the spaces/buildings that you have added. Please note that you can only have 1 active survey at a time.

11. If you are done working with this survey, you can click "Reset Active Survey" which will allow you to keep the saved copy and work on a brand new survey.

12. The green X beside a survey allows you to delete surveys permanently.

13. In order to print/email your survey, please see next page of this guide detailing print and email options.

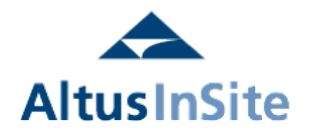

| AltusGroup Shawna Rogowski<br>shawna.rogowski@alt<br>Tel: 416-641-9500                                   | usgroup.com                                                                                  |
|----------------------------------------------------------------------------------------------------|----------------------------------------------------------------------------------------------|
| Print Options [ x ] Email page as PD                                                                     | Update File Library                                                                          |
| Checked items will appear on the printed items to remove them from the display a                         | I output. Uncheck<br>Ind printed output. Survey                                              |
| ✓ Your Logo ✓ Your Personal Information                                                                  | Load Active Survey                                                                           |
| 🛃 Manager Contact                                                                                        | Enhanced View Column View Available Space View Full Page View                                |
| Building Leasing Contact(s)                                                                              |                                                                                              |
| ✓ Suite Leasing Contact(s)                                                                               | Hide Boundaries Hide Map Results                                                             |
| Suite Comments                                                                                           | Shawna Rogowski                                                                              |
| Verification Date                                                                                        | AltusGroup Tel: 416-641-9500                                                                 |
| Direct Available Suites                                                                                  | Print Options Email page as PDF [ x ] Update File Library                                    |
| ✓ Sublet Available Suites                                                                                | Enter an email address to send the PDF to and if desired, enter a personalized subject line. |
| ✓ Report Title                                                                                           | E-mail Address:                                                                              |
| Print 3 Buildings per Page                                                                               |                                                                                              |
| PRINT<br>aletown Park<br>EG 1<br>Google 16403<br>Map displaying 1-2 of 2 results. Hover over polygons to | Subject Line: Sent from the Altus InSite website SEND                                        |

### Print Options:

Click on any of the print options and click the "Print" button at the bottom in order to print to a printer or PDF file.

### Email Options:

In order to email the file, please enter Email address of recipient and a subject line of your choice and click "send." Please note that at times, some servers may block these emails, so you may want to use the print feature to save as PDF and email directly from your email program.

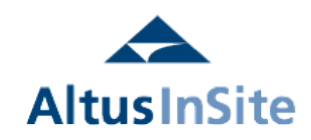

# How to Access Saved Surveys

Saved surveys can be accessed through the "My InSite" section of the site.

| Altus In Site                                      | Français                 | About Us          | Maps | Investment Trends Survey                          | Support | Contact                             | Shawna Rogowski                                               |  |
|----------------------------------------------------|--------------------------|-------------------|------|---------------------------------------------------|---------|-------------------------------------|---------------------------------------------------------------|--|
| Find<br>Available Space, Buildings, Leasing Agents |                          |                   |      | Perspective<br>Market Research & Statistical Repo | rting   | My InSite<br>Update Listings, My Re | My InSite U<br>Update Listings, My Reports & Profile Settings |  |
| Upda                                               | te Building/S            | Space             | (    | 2<br>My Reports                                   |         | Updat                               | e My Profile                                                  |  |
| My Surv<br>View the acti                           | <b>EYS</b><br>ive survey | Reset Active Surv | /ey  | Report Name                                       | Da      | te Saved                            |                                                               |  |
|                                                    |                          | Rename >          |      | Test Survey >                                     | Ju      | n 22 2015 3:40PM                    | ×                                                             |  |
| Make Active >                                      | ]                        | Rename >          |      | Yaletown Office                                   | Ju      | n 17 2015 5:16PM                    | ×                                                             |  |

1. Click on the "My InSite" blue box at the top of the page.

2. Click on "My Reports."

3. In order to view/edit the current survey you are working on, click on "View the Active Survey."

4. If you have finished working on your current survey and would like to start a new survey, click on "Reset Active Survey."

5. If you would like to work with one of your other saved surveys (besides the active one), click "Make Active" beside any survey you would like to view/edit.

**NOTE**: The results of the survey are always live (real time), so if one of the suites in your survey selection has been updated and is no longer available, it will not show up in your survey. If new suites are available that meet your criteria, they will not be automatically added to your survey so it's recommended to check which suites have recently been added/removed in the Market Activity Report, available to subscribers within the Perspective section of the website.

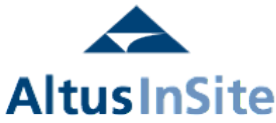